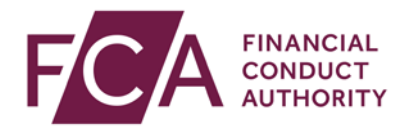

## FCA explains RegData: video transcript

## Changing your password

Click on the user icon at the top of the screen.

Select Change Password.

Enter your new password in both fields.

It must comply with the Password Policy.

Click on save password.

After updating your password you'll receive confirmation at the top of the screen.

If you've forgotten your password or 6-digit passcode, watch our video on resetting your password or passcode.

Watch more explainer videos: <a href="http://www.fca.co.uk/firms/regdata/resources">www.fca.co.uk/firms/regdata/resources</a>